① 論文の画面右側の「Access Through Your Institution」 / 「Log in via an institution」をク

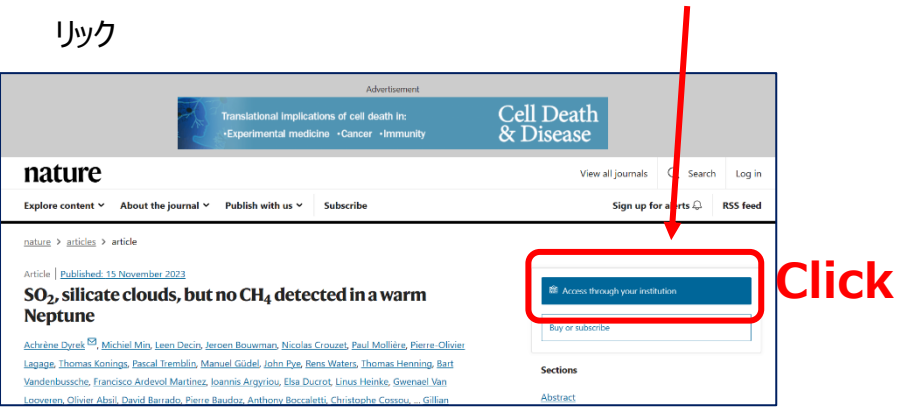

②「Find your Institution」に「Yamaguchi University」と入力して検索し、下に表示されたらクリック

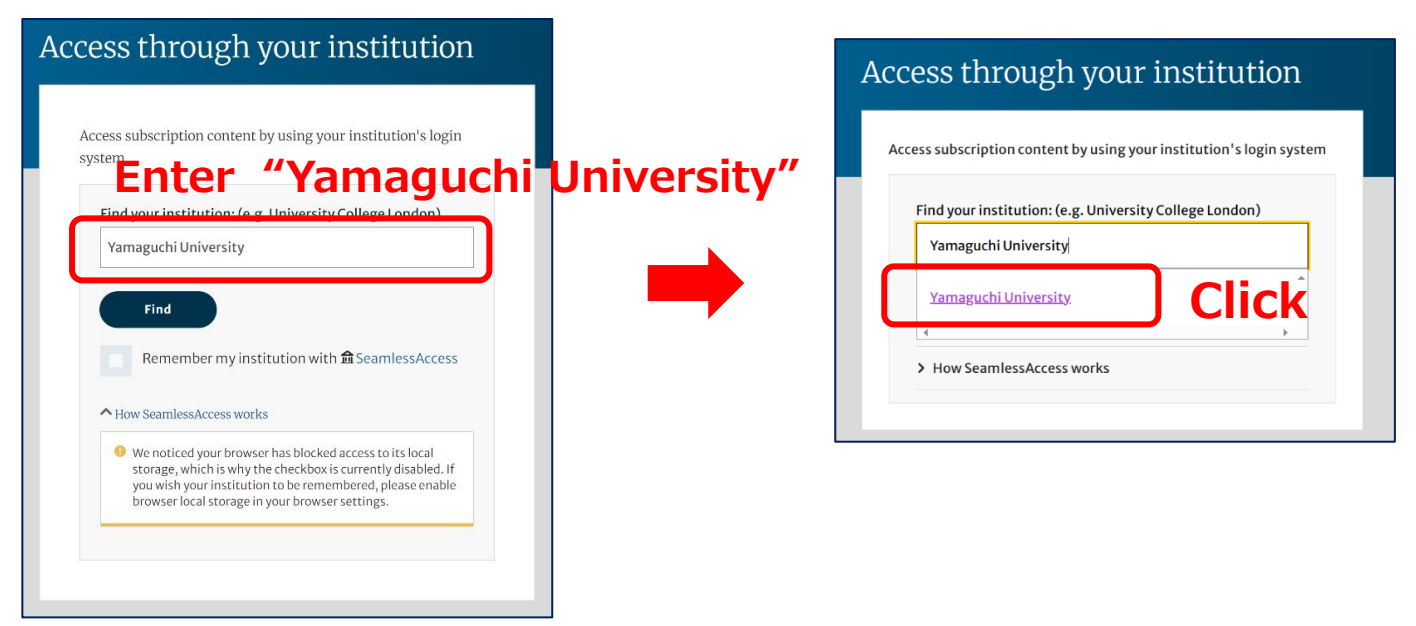

③ 山口大学発行のアカウントでログイン

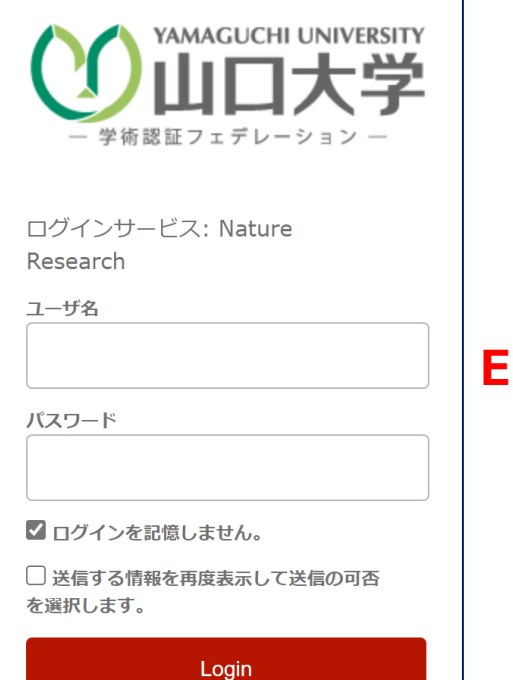

## Enter your YU ID/PW

④ 認証完了 Authentication is completed